## Развернутая инструкция для покупателей

С помощью <u>QIWI Кошелька</u> вы можете оплатить шаблоны в нашем магазине **моментально** и без комиссии.

Для этого в качестве способа оплаты выберите QIWI Кошелек, в появившейся форме укажите номер своего мобильного телефона и нажмите кнопку «Выставить счет».

При нажатии кнопки «Выставить счет» в системе автоматически сформируется счет и осуществится переход на страницу оплаты счета:

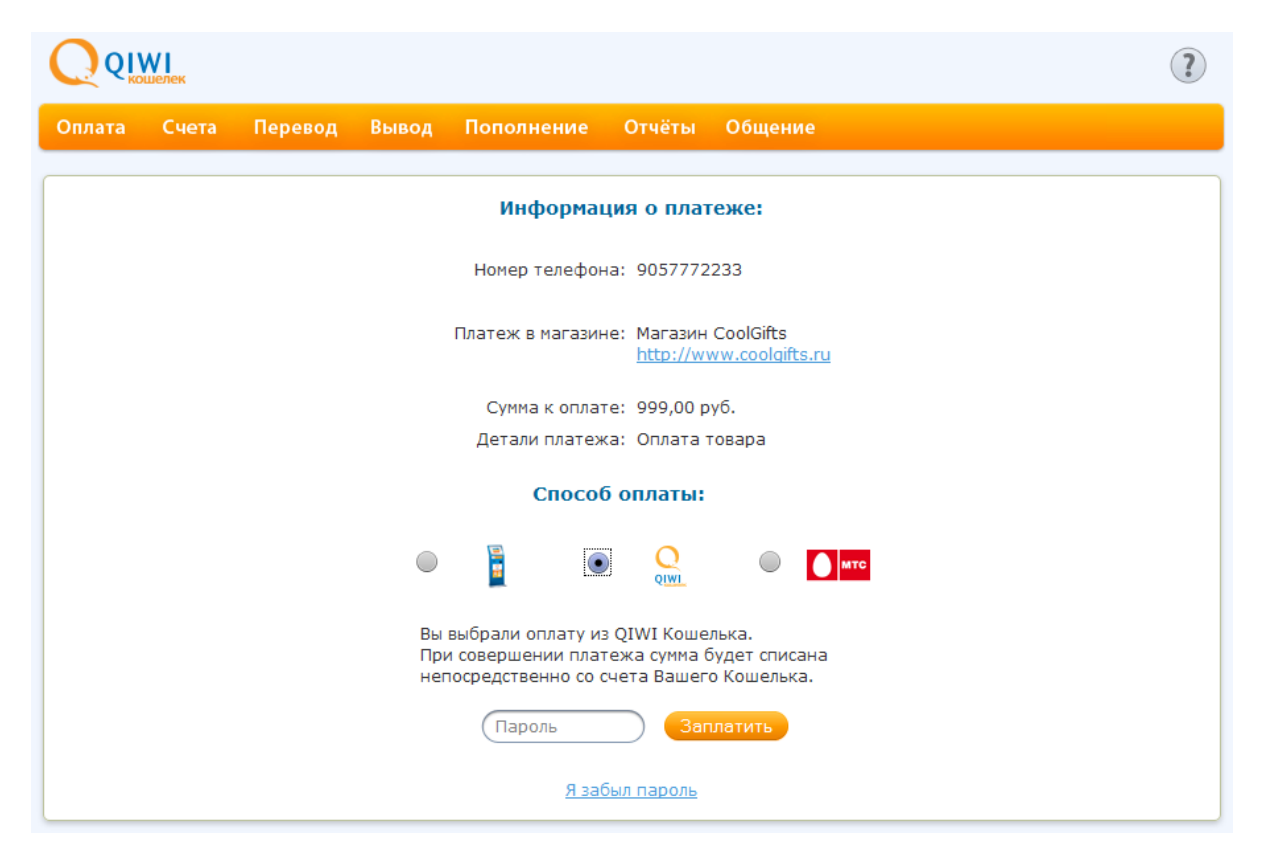

Если у Вас достаточно средств на балансе Вашего QIWI Кошелька, то счет можно оплатить сразу же, необходимо только ввести пароль для входа в Ваш QIWI Кошелек. Также счет можно оплатить с баланса Вашего сотового телефона или с баланса кредитной карты (карта должна быть привязана к Вашему счету QIWI Кошелька), выбрав соответствующую опцию в предложенных способах оплаты.

В случае если у Вас недостаточно средств на балансе или Вы не хотите сразу его оплачивать, то это можно сделать позже. В течение XX дней счет будет доступен для оплаты в терминалах QIWI, на сайте QIWI Кошелька <u>https://w.qiwi.ru</u>, в приложениях для мобильных телефонов <u>https://w.qiwi.ru/mobile.action</u> и в приложениях для самых популярных социальных сетей: ВКонтакте, Одноклассниках и Facebook.

## Как оплатить счет через интернет на сайте QIWI Кошелька?

Войдите в систему на сайте QIWI Кошелька <u>https://w.qiwi.ru</u>, используя в качестве логина номер Вашего мобильного телефона, который Вы указали при выставлении счета. Если Вы еще не зарегистрированы в QIWI Кошельке, то сначала необходимо пройти регистрацию.

Перейдите в главном меню в раздел «Счета» и нажмите «Оплатить» напротив счета, который Вы хотите оплатить:

| C | плата        | Счета                            | Пере           | вод Вывод    | Пополнени | е Отчё       | ты Наст           | ройки                        | Общение                                                                                                    | Eщë                                        | Выход 🗙              |
|---|--------------|----------------------------------|----------------|--------------|-----------|--------------|-------------------|------------------------------|----------------------------------------------------------------------------------------------------|--------------------------------------------|----------------------|
|   | Срок<br>Дата | оплаты<br>создания               |                | № транзакции | От кого   |              | Сумма<br>Комиссия | Коммент                      | гарий                                                                                                    |                                            | Операции             |
|   | 0            | 3.12.2010 17:0<br>5.12.2010 17:0 | 01:41<br>01:41 | 4034959      | 60 Магази | ін CoolGifts | 999,00            |                              | Оплата това                                                                                                    | ара                                        | Отменить<br>Оплатить |
|   | 01           | 5.01.2011 16:4<br>5.12.2010 16:4 | 44:29<br>44:29 | 2291354      | 95        | Vigoda.Ru    | 350,00            | Па<br>при<br>нов<br>чу<br>чу | о многочисленн<br>осьбам повторя<br>зогоднюю акци<br>усть дети веря<br>деса! 350 руб.<br>билет со сладн<br>подарком на но | ым<br>аем<br>ню!<br>тв<br>за<br>сим<br>080 | Отменить<br>Оплатить |

Подтвердите способ оплаты: С балансаа QIWI Кошелька; С баланса мобильного телефона; С баланса привязанной кредитной карты.

Для оплаты с баланса QIWI Кошелька необходимо, чтобы у Вас на нем было достаточно средств для оплаты выставленного счета. Баланс QIWI Кошелька легко пополнить в терминалах QIWI и терминалах партнеров, в салонах сотовой связи, в супермаркетах, в банкоматах и через интернет-банк.

Оплата через приложения для мобильных телефонов и социальных сетей принципиально ничем не отличается от оплаты через сайт QIWI Кошелька. Также во всех приложениях можно пройти регистрацию в QIWI Кошельке.

## Как оплатить счет через терминал?

**1.** Выберите один из 100 тысяч платежных терминалов QIWI, расположенных в каждом населенном пункте России - в торгово-развлекательных центрах, магазинах, кинотеатрах и других общедоступных местах.

**2.** На главном экране терминала нажмите среднюю кнопку "**QIWI КОШЕЛЕК**":

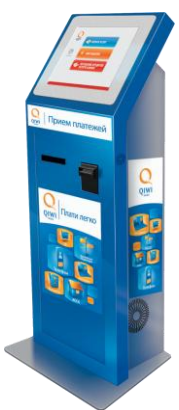

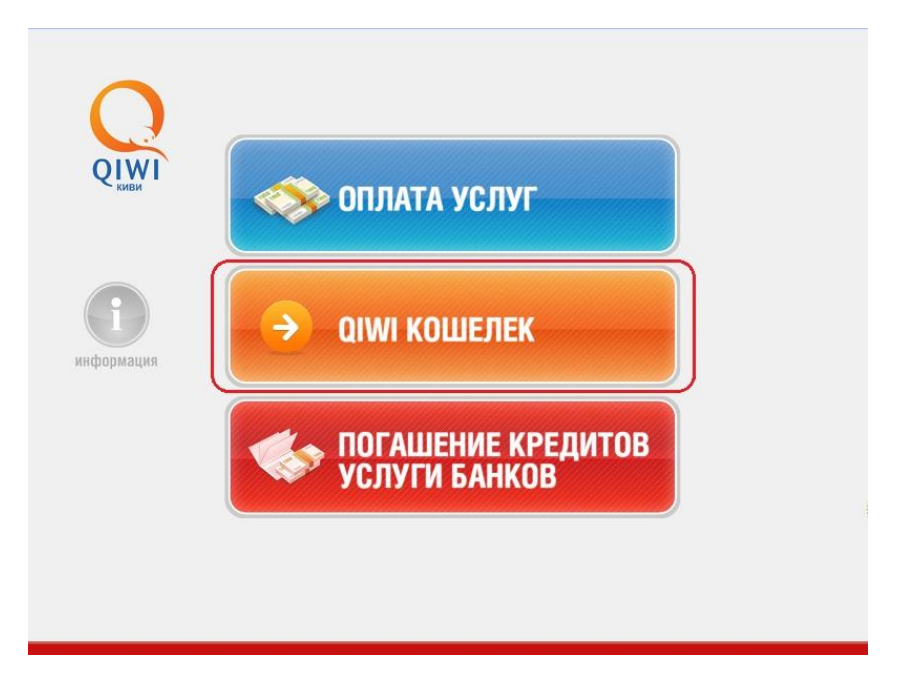

3. На появившемся экране введите номер своего мобильного телефона при помощи клавиатуры на экране:

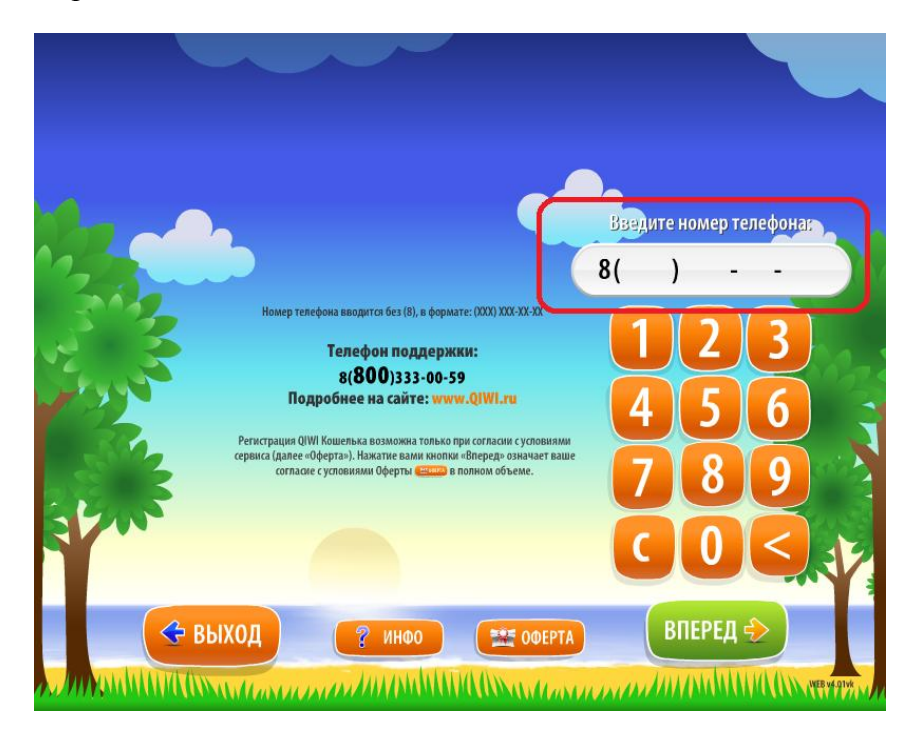

ВАЖНО: вводите номер мобильного телефона, который Вы указали при формировании заказа! После ввода номера нажмите «ВПЕРЕД»

**4.** Далее необходимо ввести ПИН код (высылается при регистрации), откроется главная страница QIWI Кошелька. Пользователи, не зарегистрированные в QIWI Кошельке, попадают на главную страницу сразу после ввода номера телефона. На главной странице будут мерцать две кнопки – «ПОПОЛНИТЬ QIWI КОШЕЛЕК» и «СЧЕТА К ОПЛАТЕ». Далее можно оплатить счет, нажав кнопку «СЧЕТА К ОПЛАТЕ». Незарегистрированные пользователи, по желанию, могут пройти регистрацию в QIWI Кошельке (не обязательно). Зарегистрироваться просто, достаточно подтвердить предложение о регистрации и на телефон моментально будет отправлена СМС с ПИН кодом.

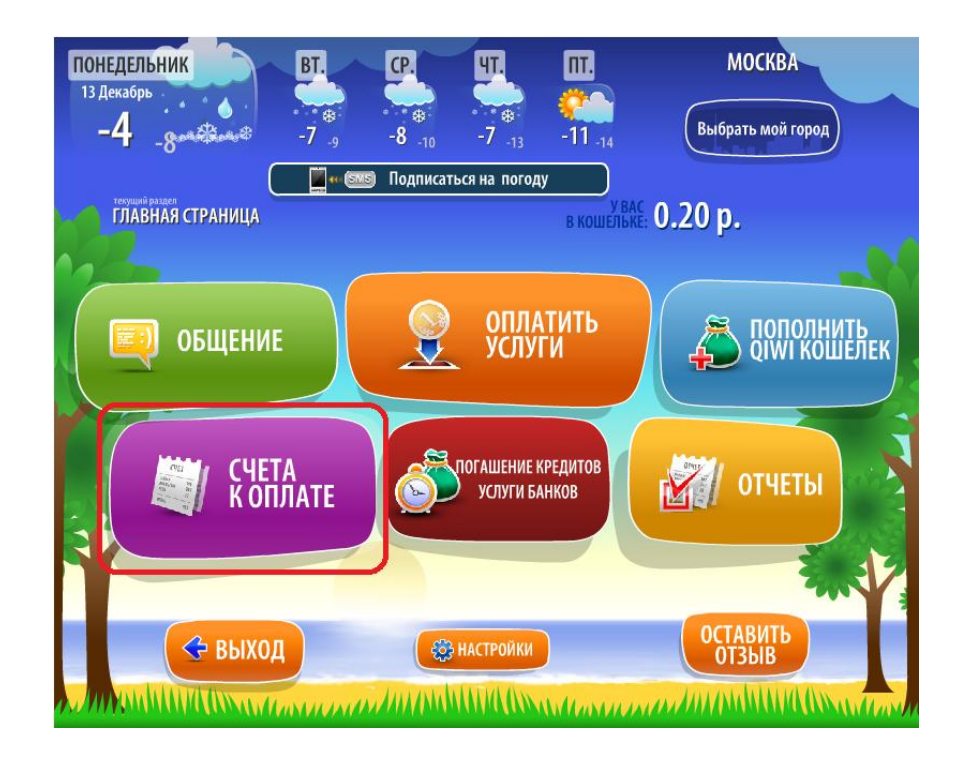

**5.** Выберите счет к оплате (выбранный счет будет выделен зеленым цветом), затем нажмите кнопку «ОПЛАТИТЬ», при этом справа внизу над кнопкой «ОПЛАТИТЬ» появится листок с суммой к оплате:

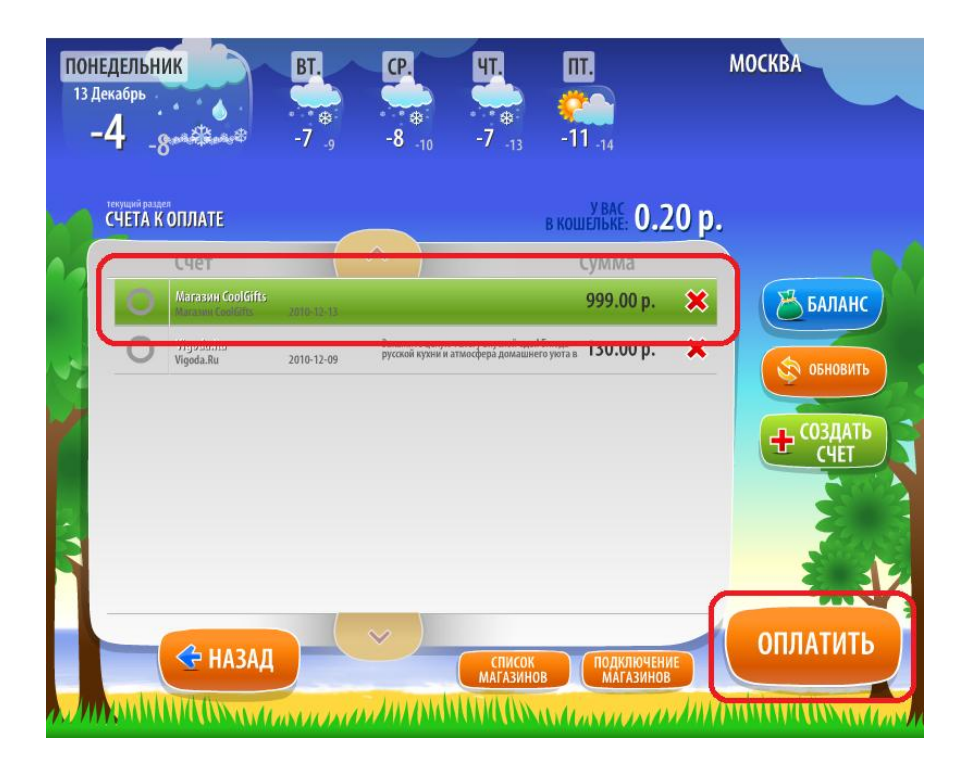

**6.** После этого следуйте указаниям терминала. Останется только выбрать способ оплаты («Наличными») и оплатить счет. Терминал не принимает монеты и не выдает сдачи. Но это не проблема! Сдачу можно моментально перечислить на баланс своего мобильного телефона.